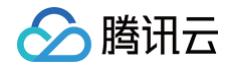

# 边缘安全加速平台 EO

# 工具指南

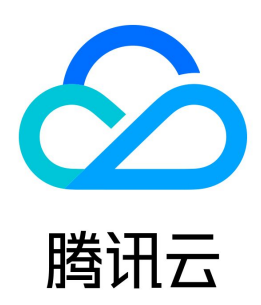

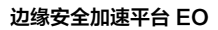

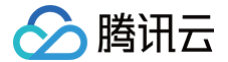

#### 【版权声明】

#### ©2013-2025 腾讯云版权所有

本文档(含所有文字、数据、图片等内容)完整的著作权归腾讯云计算(北京)有限责任公司单独所有,未经腾讯云事先明确书面许可,任何主体不得以任何形式 复制、修改、使用、抄袭、传播本文档全部或部分内容。前述行为构成对腾讯云著作权的侵犯,腾讯云将依法采取措施追究法律责任。

【商标声明】

# 🕗 腾讯云

及其它腾讯云服务相关的商标均为腾讯云计算(北京)有限责任公司及其关联公司所有。本文档涉及的第三方主体的商标,依法由权利人所有。未经腾讯云及有关 权利人书面许可,任何主体不得以任何方式对前述商标进行使用、复制、修改、传播、抄录等行为,否则将构成对腾讯云及有关权利人商标权的侵犯,腾讯云将依 法采取措施追究法律责任。

【服务声明】

本文档意在向您介绍腾讯云全部或部分产品、服务的当时的相关概况,部分产品、服务的内容可能不时有所调整。 您所购买的腾讯云产品、服务的种类、服务标准等应由您与腾讯云之间的商业合同约定,除非双方另有约定,否则,腾讯云对本文档内容不做任何明示或默示的承 诺或保证。

【联系我们】

我们致力于为您提供个性化的售前购买咨询服务,及相应的技术售后服务,任何问题请联系 4009100100或95716。

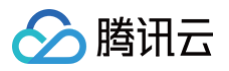

# 文档目录

| 工具指南                |
|---------------------|
| 诊断工具                |
| 自助诊断                |
| 协助诊断                |
| 自助调试                |
| 测速工具                |
| 性能监控                |
| Terraform           |
| Terraform 简介        |
| 安装和配置 Terraform     |
| 通过 Terraform 配置站点加速 |
| 通过 Terraform 配置规则引擎 |
| IP 归属查询             |
|                     |

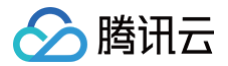

# 工具指南 诊断工具 自助诊断

最近更新时间: 2024-04-18 14:38:03

# 功能简介

自助诊断工具是腾讯云 EdgeOne 为用户提供的 Web 工具,可用于加速域名访问慢、访问失败等场景的自助诊断排查,以及日常的业务健康巡检。您可以在工 具页面输入诊断链接,单击检测后,会模拟用户请求进行智能诊断,检测完成即可查看报告,或发起重新诊断,帮助您快速定位可能的问题原因,并提供解决指 引。

#### △ 注意:

- 自助诊断是模拟用户对诊断链接发起请求,因此会产生请求数和流量。建议诊断资源的文件大小控制在10MB以下。
- 诊断链接的所属域名必须是同个站点下已配置的域名。
- 诊断链接的资源内容必须符合国家法律法规。
- 账号必须处于非欠费停服状态。

#### 使用场景

#### 域名访问慢

域名访问效果提升不明显,通过自助诊断工具可以定位出如域名配置不合理、未缓存命中,访问链路异常等可能的原因,并提供相应的解决指引。

#### 域名访问失败

域名访问失败,通过自助诊断工具可以定位出如域名配置错误,源站异常等可能的原因,并提供相应的解决指引。

#### 全面健康巡检

希望全面了解域名访问的健康状态,通过自助诊断工具可以进行域名 DNS 检测、获取节点及源站的运行状态,并提供相应的优化建议。

### 操作步骤

- 1. 登录 边缘安全加速平台 EO 控制台,在左侧菜单栏中,单击诊断工具 > 自助诊断。
- 2. 在自助诊断页面的输入框,按输入格式填写需要诊断的资源链接,单击检测,将弹出诊断页面。

注意:
 诊断过程中,请不要关闭页面。

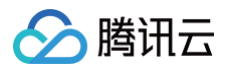

| <b>自助诊断</b><br>访问诊断工具可帮助您及<br>输入检测URL,例如: | 及时发现因域名配置不当和网络链路等引起的域名访问异常<br>http://www.example.com/example.html | 、加速效果未生效等问题。通过检测DNS、节点、源站等状态,及时定位问题并给出解决建议和技术支持。功能详情介绍 🖸<br>检测                                                           |       |
|-------------------------------------------|-------------------------------------------------------------------|----------------------------------------------------------------------------------------------------|-------|
| 诊断报告                                      |                                                                   | 今天     近7天     近30天     2022-10-19     ☆       输入域名关键字过滤                                                                 | Q Ø   |
| 报告ID                                      | 诊断URL                                                             | 诊断状态     诊断结果     客户端IP     所在区域     诊断时间     操作            暂无数据 </th <th></th>                                          |       |
| 共 0 条                                     |                                                                   | 10 ▼ 条/页                                                                                                    |       |
| 使用场景<br>加速效果:<br>投入域名后加<br>将相查出错误         | <b>未生效</b><br>加速效果不佳或未生效等情况,可使用「访问诊断」我们<br>风配置或提供配置建议             | 域名访问异常<br>域名访问异常或遇到问题。可使用诊断帮助定位问题、排查故障,并<br>根据检测出异常情况给出相应处理建议。 全面健康诊断<br>日常管理域名、可使用诊断域名DNS检测、节点及源站的近<br>及时发现问题并保障业务正常运行。 | 运行状态, |

3. 检测完成后,即可查看诊断结果报告,您可根据诊断报告的异常项以及排查指南,自助定位并修复问题。

| 诊断Ⅱ<br><sup>诊断详情</sup> ▼ | 正常                                       |      | ×    |
|--------------------------|------------------------------------------|------|------|
| 客户端检注                    | 2测                                       |      |      |
| 客户端 IP                   | 🔗 中国-福建省-中国联通 (58. 🛛 🔳 🔳 )               |      |      |
| 域名                       | Com.cn                                   |      |      |
| 接入模式                     |                                          |      |      |
| Local DNS                | S 📀 中国-福建省-中国联通 (36. 📷 📖 )               |      |      |
| CNAME 域                  | 或名 📀 正常 ( 💶 💶 🔲 edgeonedy1.com)          |      |      |
| 节点检测                     | u la la la la la la la la la la la la la |      |      |
| 加速节点                     |                                          |      |      |
| 状态码                      | ⊘ 访问正常 (200)                             |      |      |
| 命中状态                     | ⊘ 已命中,正为您提供加速效果                          |      |      |
| 文件大小                     | ⊘ 正常 (21 KB)                             |      |      |
| 下载速率                     | ⊘ 正常 (12 KB/s)                           |      |      |
|                          |                                          |      |      |
|                          |                                          | 重新诊断 | 我知道了 |

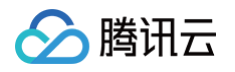

#### 4. 在诊断报告列表中,支持查询历史诊断记录,以及查看报告,或发起重新诊断。

| <b>自助诊断</b><br>访问诊断工具可帮助你及时发视网站 | 或名配署不当和网络链路笔引起的博名计问员堂      | 2 加速效里去生效笔问题 通讨检测DNS | 节占 源拈笔状态   | 及时定位问题并给出解   | 4建议和技术支持 Thi | 影洋情介绍 🖸                |           |   |
|---------------------------------|----------------------------|----------------------|------------|--------------|--------------|------------------------|-----------|---|
| 输入检测URL,例如: http://www          | w.example.com/example.html | 检测                   |            |              |              |                        |           |   |
| 诊断报告                            |                            | 今天 近7天 近30天          | 2022-10-21 | - 2022-10-21 | 输入域名关键字过滤    |                        | Q         | φ |
| 报告ID                            | 诊断URL                      | 诊断状态                 | 诊断结果       | 客户端IP        | 所在区域         | 诊断时间                   | 操作        |   |
| xd 6b                           | http://                    | ic.jpg 📀 已完成         | 异常         | 58.2         | 中国-福建省       | 2022-10-21<br>11:24:03 | 查看报告 重新诊断 |   |
| 共 1 条                           |                            |                      |            |              | 1            | 0▼条/页 ◀ ◀              | 1 /1页     | H |

# 诊断示例

#### 问题示例

假设您的站点以 CNAME 模式接入,但未在域名注册商处配置 EdgeOne 提供的 CNAME 记录。如下所示, <mark>域名服务页面</mark> 提示 "未在域名解析商添加此 CNAME 记录"。

| CNAME 接入    |      |      |             |                  |          |                     |
|-------------|------|------|-------------|------------------|----------|---------------------|
| 添加域名 更多操作 ▼ |      |      |             | 输入加速域名/源站类型/源站地址 |          | Q (¢ <u>†</u>       |
| 服务域名        | 服务类型 |      |             |                  |          | 操作                  |
| Q           | 负载均衡 |      |             |                  |          | 前往负载均衡              |
| 加速域名        | 源站类型 | 源站地址 | 代理模式 🛈 🛛 СМ | NAME             | HTTPS 证书 | 操作                  |
| com.cn 🔂    | IPv4 | 12   |             | t.com.cn.ac… Г   | 未配置 配置   | 编辑 新建别称域名 删除        |
|             | 域名   | WW   |             | acc.edgeone Г    | 未配置 配置   | 编辑 <b>新建别称域名</b> 删除 |
| com.cn 🗗    | IPv4 | 1.1  |             | iom.cn.acc Г     | 未配置 配置   | 编辑 新建别称域名 删除        |

#### 自助诊断

在自助诊断页面输入对应的资源链接进行诊断,诊断完成后,查看诊断报告可以发现,CNAME 域名处提示配置异常,以及"请在域名解析商添加 CNAME 记 录"的解决指引文案。

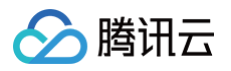

| 存在界       | 字常 ×                                 |
|-----------|--------------------------------------|
| 检测出该域     | 名存在以下异常,可能会影响加速效果,请根据实际情况处理          |
| 诊断详情▼     |                                      |
| 客户端检注     | 积                                    |
| 客户端 IP    |                                      |
| 域名        |                                      |
| 接入模式      |                                      |
| Local DNS | ① 未知                                 |
| CNAME 域   | 名 ① 配置异常 排查指南 ▼                      |
|           | 请在域名解析商添加 CNAME 记录 《 Y1.com'。        |
| 节点检测      |                                      |
| 加速节点      |                                      |
| 状态码       | ① 访问异常 (403) 排查指南▲                   |
| 命中状态      | () 未知                                |
| 文件大小      | (1) 未知                               |
| 下载速率      | () 未知                                |
| 回源检测      |                                      |
| 源站地址      | .94                                  |
| 状态码       | <ol> <li>访问异常 (403) 排查指南▲</li> </ol> |
| 下载速率      | () 未知                                |

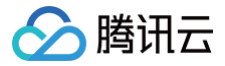

# 协助诊断

最近更新时间: 2024-04-22 14:51:31

# 功能简介

协助诊断工具是对自助诊断工具的补充,可用于解决您的用户访问慢、访问失败等问题。您可以通过协助诊断邀请用户进行访问诊断,目前支持微信二维码和页面 链接的分享方式。通过协助诊断,可以获取保障用户的网络环境信息,以及访问的诊断详情,帮助您快速定位可能的问题原因,并提供解决指引。

#### ▲ 注意:

- 协助诊断是模拟用户对诊断链接发起请求,因此会产生请求数和流量。建议诊断资源的文件大小控制在10MB以下。
- 诊断 URL分享的有效期为 24 小时,诊断次数上限为 10 次。
- 诊断链接的所属域名必须是同个站点下已配置的域名。
- 诊断链接的资源内容必须符合国家法律法规。
- 账号必须处于非欠费停服状态。

# 使用场景

#### 客户端网络环境异常

个别用户访问慢或访问失败,可使用协助诊断,获取客户端网络信息;

#### 部分区域访问异常

同个资源链接,部分区域访问异常,可使用协助诊断获取节点或访问链路的运行状态,并提供相应的解决指引。

#### 操作步骤

- 1. 登录 边缘安全加速平台 EO 控制台,在左侧菜单栏中,单击诊断工具 > 协助诊断。
- 2. 在协助诊断页面的输入框,按输入格式填写需要诊断的链接和协助人数。单击**分享**,即可将诊断链接分享给协助者。

| Q Ç         |
|-------------|
| 肥作          |
|             |
| /1页 ▶ ▶     |
|             |
|             |
| 5点及源站的运行状态, |
| 7           |

 在分享方式弹窗中,您可以自行选择微信二维码或页面链接的方式。移动端环境建议复制微信二维码进行分享、PC端环境建议复制链接进行分享。单击复制 二维码或复制链接,即可将二维码图片或链接发送给协助者。

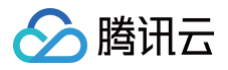

| 诊断URL分享                                    | ×                            |
|--------------------------------------------|------------------------------|
| 诊断ID assist-0854537c-5b69-11ed-b32c-525400 | )fd0848                      |
| 诊断链接 http:// Loom.cn/pic.jpg               |                              |
| <ul> <li>         ・</li></ul>              |                              |
|                                            | 「微信用户」请求您协助进行网络诊断,<br>进入诊断页面 |
| 请使用微信"扫一扫",进入诊断<br>② 复制二维码                 | <i>₽</i> 复制链接                |

4. 协助者在手机移动端扫描二维码或点击链接,即可进行客户端网络环境检测。

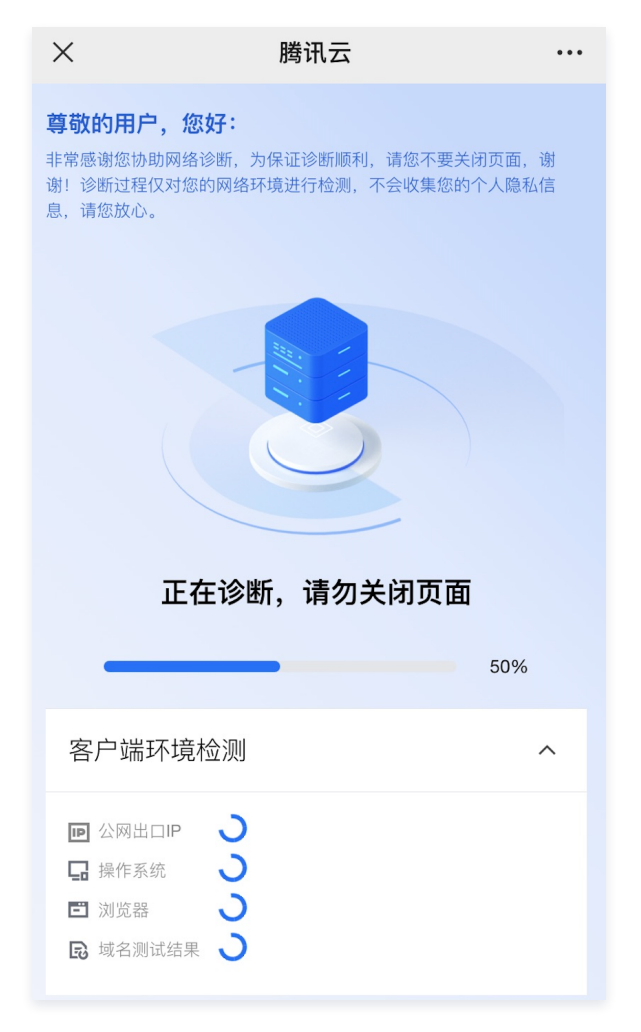

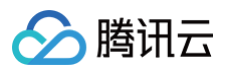

5. 您可以在诊断报告列表查看协助者网络环境信息以及分享情况。

| 诊断信息                |                |      |        | 诊断结果预览 |                     |                                              |
|---------------------|----------------|------|--------|--------|---------------------|----------------------------------------------|
| 诊断URL http://       | :om.cn/pic.jpg |      |        |        |                     |                                              |
| 创建时间 2022-10-20 19: | 37:09          |      |        |        |                     |                                              |
| 最大诊断人数 2<br>【 分享    |                |      |        |        |                     | <ul> <li>已诊断人数:1</li> <li>未诊断人数:1</li> </ul> |
|                     |                |      |        |        |                     |                                              |
| 诊断报告                |                |      |        |        |                     | φ                                            |
| 报告ID                | 诊断状态           | 诊断结果 | 客户端 IP | 所在区域   | 诊断时间                | 操作                                           |
| tdiag-2ahx7q6jzk43  |                | 正常   | 58.23. | 中国-福建省 | 2022-10-20 19:37:17 | 查看报告                                         |
| 共 1 条               |                |      |        |        | 10 <del>v</del> 条/页 | 1 /1页 🕨 🕅                                    |

#### 6. 在诊断报告列表中,单击**查看报告**,即可查看诊断详情。

| 诊断详情。     | E <b>常</b>                          | ×    |
|-----------|-------------------------------------|------|
| 客户端检      | 則                                   |      |
| 客户端 IP    | ⊘ 中国-福建省-中国联通 (58.23 )              |      |
| 域名        | ⊘¶ com.cn                           |      |
| 接入模式      | ONAME 接入模式                          |      |
| Local DNS |                                     |      |
| CNAME 域   | 名 🥑 正常 ( com.cn.acc.edgeonedy1.com) |      |
| 节点检测      |                                     |      |
| 加速节点      |                                     |      |
| 状态码       | ⊘ 访问正常 (200)                        |      |
| 命中状态      | ❷ 已命中,正为您提供加速效果                     |      |
| 文件大小      |                                     |      |
| 下载速率      |                                     |      |
|           |                                     | 我知道了 |

# 诊断示例

#### 问题示例

假设您的用户反馈业务资源访问慢或访问失败,但无法提供客户端网络信息用于定位问题,您可以使用协助诊断工具,将诊断链接分享给您的用户进行诊断。

#### 诊断排查

进入协助诊断页面,在诊断URL输入框中填写用户反馈的资源链接,设置协助人数,单击**分享**,将诊断链接或微信二维码发送给协助者,协助者可自行选择诊断 方式。

• 客户端诊断信息

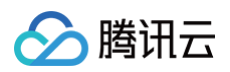

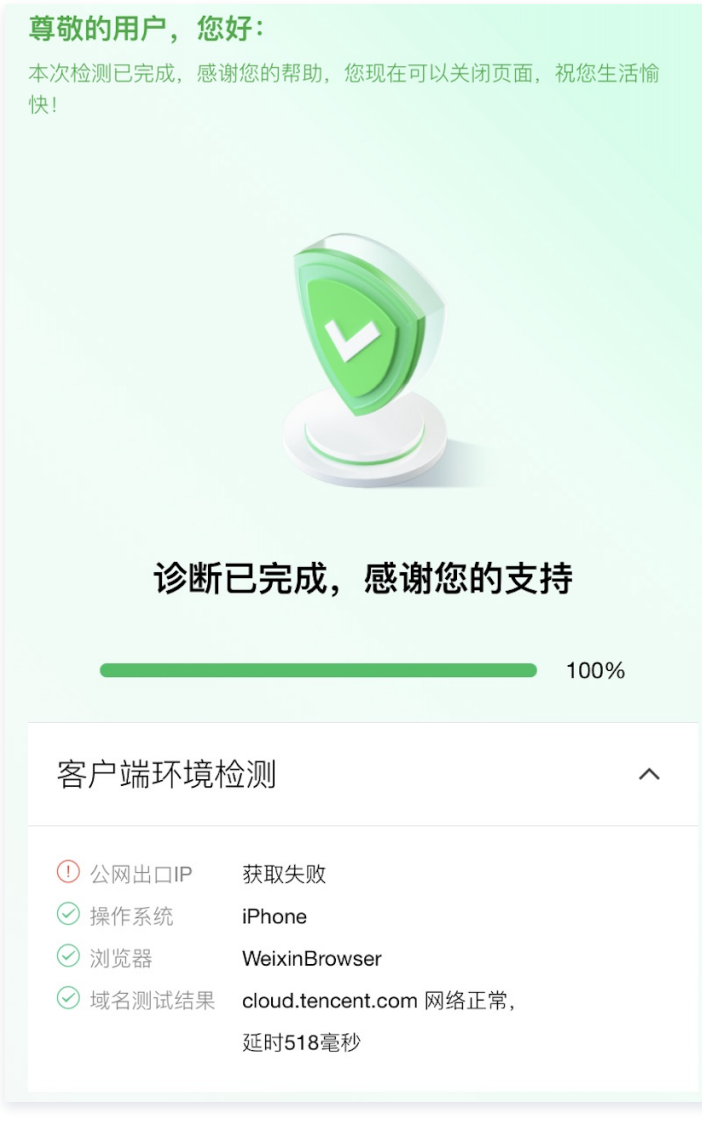

• 控制台诊断报告

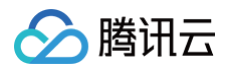

|           |              | ×    |
|-----------|--------------|------|
| 诊断正       | E常           |      |
| 诊断详情 🖥    |              |      |
| 客户端检      | 则            |      |
| 客户端 IP    |              |      |
| 域名        | .com.cn      |      |
| 接入模式      |              |      |
| Local DNS |              |      |
| CNAME 垣   | 名 🥑 正常 (     |      |
| 节点检测      |              |      |
| 加速节点      |              |      |
| 状态码       | ⊘ 访问正常 (200) |      |
| 命中状态      |              |      |
| 文件大小      | ⑦ 正常 (21 KB) |      |
| 下载速率      |              |      |
|           |              |      |
|           |              | 我知道了 |

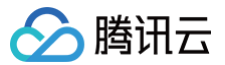

# 自助调试

最近更新时间: 2024-08-23 15:07:21

# 功能简介

如果您需要确认当前在 EdgeOne 内配置的节点缓存规则、自定义 Cache Key 等配置是否已针对您的资源生效,EdgeOne 提供了自助调试工具来帮助您获 取节点缓存 TTL,资源是否可缓存,Cache key 等信息,方便您进行业务配置调试。开启自助调试后,您可以通过指定的客户端 IP 来发起 URL请求,在请求 中携带 EO-Debug-Headers: all 头部,即可根据返回的响应头来查看该资源在节点内是否缓存、对应的 Cache Key 值、缓存时间。

| euri voz lette (/use overele com/test ing2a 1) U 100 Debug Headerse all   |
|---------------------------------------------------------------------------|
| Current -voa nicip://www.exampte.com/test.jpg/a=1 - Ec-Debug-neaders: att |
| a locat a Received a Aleria Average Speed i line i line i line cultent    |
|                                                                           |
|                                                                           |
| * TCP NODELAY set                                                         |
| * Connected to www.example.com ( ) port 80 (#0)                           |
| > GET /test.jpg?a=1 HTTP/1.1                                              |
| > Host: www.example.com                                                   |
| > User-Agent: curl/7.62.0                                                 |
| > Accept: */*                                                             |
| > EO-Debug-Headers: all                                                   |
|                                                                           |
| < HTTP/1.1 200 0K                                                         |
| < Last-Modified: Wed, 07 Dec 2022 12:32:32 GMT                            |
| < Etag: "639087e0-4"                                                      |
| < Server: nginx/1.20.2                                                    |
| < Date: Thu, 29 Jun 2023 12:19:58 GMT                                     |
| < Content-Type: image/jpeg                                                |
| < Content-Length: 4                                                       |
| < Accept-Kanges: bytes                                                    |
|                                                                           |
| < E0 Cocho Stature UTT                                                    |
|                                                                           |
| CD Debug-Status, on<br>ED Debug-Carbokey, when example com/test ing a=1   |
| Co-being Cacheable, ves                                                   |
|                                                                           |
| [ 4 bytes data]                                                           |
| 100 4 100 4 0 0 47 0 47                                                   |
| * Connection #0 to host www.example.com left intact                       |

# 使用场景

若您在控制台规则引擎里配置了较复杂的缓存策略、自定义 cache key,需要验证配置是否生效,可以通过该功能进行验证。

### 操作步骤

例如:当前站点 example.com 下的域名 www.example.com ,当前已针对 .jpg 后缀文件配置需要在 EdgeOne 节点内缓存 600 秒;缓存 Cache Key 配置为保留指定参数 a 作为缓存键。配置完成后,需要验证当前配置是否已生效,可按照如下操作步骤验证:

- 1. 登录 边缘安全加速平台 EO 控制台,在左侧菜单栏中,单击**站点列表**,在站点列表内单击需配置的**站点。**
- 2. 在站点详情页面,单击诊断工具 > 自助调试。
- 3. 在自助调试页面,单击 "开关",开启自助调试功能。

| ł | 自助调试 |          |                                 |                 |                                         |                |                         |         |
|---|------|----------|---------------------------------|-----------------|-----------------------------------------|----------------|-------------------------|---------|
| ì | 司试模式 |          |                                 |                 | wee = = = = = = = = = = = = = = = = = = | 0              | → 應65°₩2°-11.反至308°0°+4 | 一一种心子相  |
|   |      | 升启调试惧式后, | 任命令行携带 EO-Debug-Headers: all 头音 | 即中狄取节点缓仔     L、 | 资源是召ባ缓仔、                                | Cache key 寺信息, | 方使恣进行业务配直调试。            | 了 胂科 中间 |

- 4. 开启调试模式后,需要设置有效期,以及允许访问的客户端来源。其中,时间范围为 1−365 天,默认 7 天。客户端 IP 可输入 100 个,支持填写 IPv4 以及 IPv6 的 IP/IP 段,0.0.0.0/0 表示允许所有 IPv4 客户端进行调试;::/0 表示允许所有 IPv6 客户端进行调试。
- 5. 单击保存,则配置允许的客户端 IP 在有效时间内可进行 debug 调试。

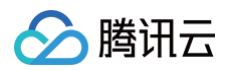

| 自助调试        |                                                                                                    |
|-------------|----------------------------------------------------------------------------------------------------|
| 调试模式        | <ul> <li>● 调试模式开启后,可以在 HTTP 请求头中携带 EO-Debug-Headers 头,来获取部分域名配置信息(例如节点缓存 TTL, CacheKey 等)。</li> <li>• 调试信息结果将通过 EO-XXXX 头返回。</li> <li>• 调试模式仅在有效时间内生效。</li> <li>• 为道论不安的能置信息泄漏,调试模式会对访问的客户端 IP 或 IP 段进行白名单限制,支持 IPv4 及 IPv6 网段。0.0.0.0/0 表示允许所有 IPv4 客户端进行调试,::/0 表示允许所有 IPv6 客户端进行调试。</li> </ul> |
| 有效时间        | 2023-12-07 15:53:36 到期                                                                                                    |
| 允许的 IP/IP 段 | 1.1.1<br>2.2.2<br>3.3.3                                                                                                    |
| 修改配置        |                                                                                                    |

#### 6. 通过以上指定的客户端 IP 来源,在 Mac/Linux 环境下,发起 curl 请求进行验证,例如:

curl -voa 'http://www.example.com/test.jpg?a=1' -H 'EO-Debug-Headers: all' 。请求结果如下:

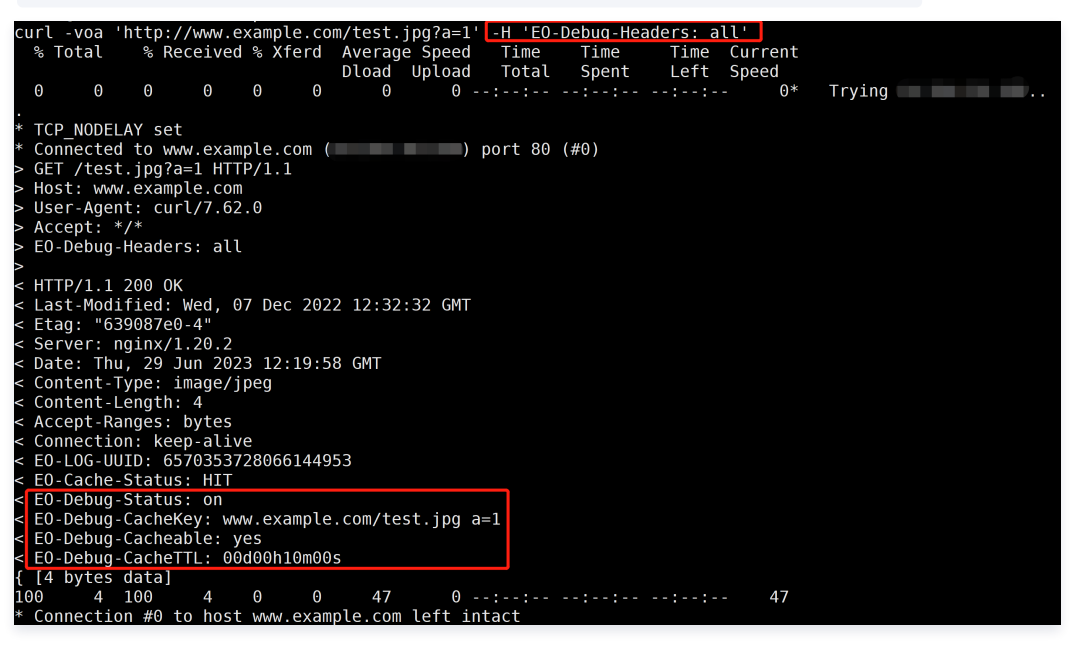

在响应头中,可以看到该请求对应的 Cache Key、缓存状态、缓存时间,与示例中的配置一致,即当前配置已生效。

### 相关参考

在开启自助调试模式下时,响应的 debug 头部说明如下:

| 头部名称                   | 功能说明                                                                                | 返回值的含义说明                                                                                                    |
|------------------------|-------------------------------------------------------------------------------------|----------------------------------------------------------------------------------------------------|
| EO-Debug-Status        | 用于标识自助调试模式是否开启。                                                                     | <ul> <li>on:开启状态,且请求客户端 IP 在白名单内&amp;请求时间<br/>在有效期内;</li> <li>off:关闭状态,或开启状态但请求时间超出有效期;</li> <li>forbidden:开启状态,但请求客户端 IP 不在白名单<br/>内。</li> </ul> |
| EO-Debug-Clientlp      | 发起 Debug 请求的 ClientIp。                                                              | 发起 Debug 请求的客户端 IP。当开启自助调试但 EO-<br>Debug-Status 值为 forbidden 时,可以检查下是否请<br>求的客户端 IP 不在允许的 IP/IP 段范围内。                                             |
| EO-Debug-<br>Cacheable | 本次请求的 URL,按照 <mark>配置节点缓存 TTL</mark> 的配置,最<br>终该请求 URL 资源在 EdgeOne 节点内是否可缓存的<br>状态。 | <ul><li>● yes:可缓存内容</li><li>● no:不可缓存内容</li></ul>                                                                                                 |

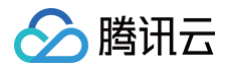

| EO-Debug-<br>CacheKey | 本次请求的 URL,按照 <mark>自定义 Cache key</mark> ,最终该请<br>求 URL 资源在 EdgeOne 节点内生成的 Cache<br>key。 | 例如: www.example.com/test.jpg a=1 ,指该请求<br>URL 资源在 EdgeOne 内生成的 Cache Key                                                      |
|-----------------------|-----------------------------------------------------------------------------------------|----------------------------------------------------------------------------------------------------|
| EO-Debug-<br>CacheTTL | 本次请求的 URL,按照 <mark>配置节点缓存 TTL</mark> 的配置,最终<br>该请求 URL 资源在 EdgeOne 节点缓存 TTL 时长。         | 列表值,包括数字和时间单位。d 表示天,h 表示小时,m<br>表示分钟,s 表示秒,例如:<br>• 3d0h0m0s 表示缓存TTL是 3 天;<br>• 0d0h5m0s 表示缓存是 5 分钟;<br>• 0d0h0m5s 表示缓存是 5 秒。 |

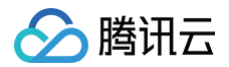

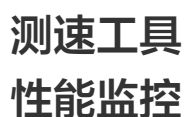

最近更新时间: 2024-12-02 15:13:01

#### ▲ 注意:

EdgeOne 性能监控页面已于2024年11月21日下线。请注意,这一变更并不影响您现有的性能监控服务和数据。您可以继续在 腾讯云可观测平台–前端 性能监控–应用管理 页面查看和使用相关服务,无需担心服务中断或数据丢失。

#### 功能概述

性能监控是一站式前端监控解决方案,该功能为 EdgeOne 与 前端性能监控 的联动功能,专注于 Web 等前端场景监控。用户只需要将 SDK 安装到自己的项 目中,通过简单配置,即可全方位守护用户页面质量。实现低成本使用和无侵入的监控,确保页面性能和前端质量的实时可观测。

#### () 说明:

性能监控每个应用每天50万免费上报数据量额度,对超过50万上报次数的部分进行计费,该功能费用不计入 EdgeOne 套餐,由前端性能监控侧收 取。计费详情请参见 前端性能监控一购买指南。

#### 适用场景

- 页面性能分析:包括首屏耗时、建立 TCP 连接耗时、TTFB 耗时、SSL 耗时等。同时还支持最新的 Web Vitals(谷歌针对网页加载速度和体验所提出的 一套指标)标准。全方位协助您优化用户体验。
- 用户访问分析:支持查看业务 PV/UV 数据,每个页面访问的 TOP 数据等,支持通过网络、浏览器、地区等多维度分析用户访问数据,实时了解并分析用户 访问情况。
- 静态资源测速:支持资源测速,包括图片加载耗时和 CDN 资源耗时等。开发者可以查看某个页面下具体使用了哪些资源,每个资源的耗时情况等信息。

#### 操作步骤

- 1. 登录 边缘安全加速平台 EO 控制台,在左侧导览中,单击测速工具 > 性能监控。
- 2. 首次进入性能监控页面时,由于性能监控是与腾讯云前端性能监控联动功能,需要您单击**开启**,开启对应权限。

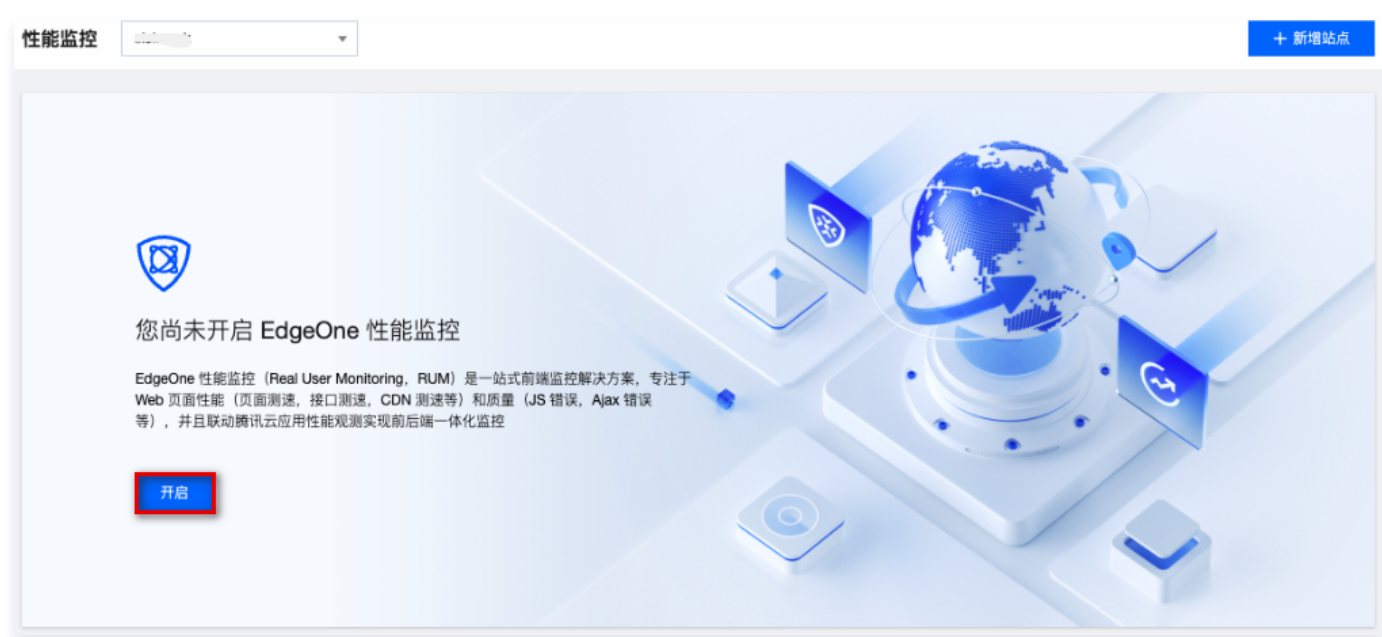

- 3. 在性能监控页面,单击**应用接入**。
- 4. 在应用接入对话框中,输入应用名称和描述,并勾选"我已知悉费用详情"框,单击下一步。

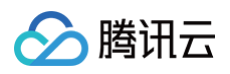

| 团接入  |             |     |     |
|------|-------------|-----|-----|
| 1 创建 | 应用 > 2 应用接入 |     |     |
| 应用名称 | w           |     | • 📀 |
| 应用描述 | 请输入应用描述(可选) |     |     |
|      | 我已知悉费用详情 🖸  |     |     |
|      |             | 下一步 | 取消  |

- 5. 根据接入类型安装 SDK。
  - 5.1 <script> 标签引入的方式安装 SDK

5.1.1 在接入指引页面,复制提供的 <script> 标签代码。

5.1.2 把 <script> 标签引入类型下的代码引入到需要监控的网站的标签 <head></head> 中即可。

| 应用接入                                                                                                    | × |
|----------------------------------------------------------------------------------------------------|---|
| ✓ 创建应用 > 2 应用接入                                                                                                    |   |
| 接入指引                                                                                                    |   |
| 接入类型 O <script> 标签引入 O npm 安装</th><th></th></tr><tr><th><pre>// 直接在页面<head></head>标签中引入, 将会在 window 上挂载 Aegis 构造函数<br><script src="https://cdn-go.cn/aegis/aegis-sdk/latest/aegis.min.js"></script><br><script><br>const aegis = new Aegis({<br>id: 'r'</th><th></th></tr><tr><th>① 说明<br>该接入方式使用 "h3−Q050"协议,默认 cache−control 为 max−age=666,如果需要修改 cache−control,可以添加都<br>max_age,例如:</th><th>麨</th></tr><tr><th><pre><script src="https://cdn-go.cn/aegis/aegis-sdk/latest/aegis.min.js?max_age=3600"></script> o |   |

5.2 npm 方式安装 SDK

5.2.1 在接入指引页面,复制提供的首行命令,在您的开发环境中引入 aegis sdk。 5.2.2 引入之后,复制提供的代码,在您的 js 代码中初始化 SDK 即可。

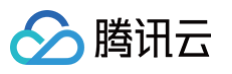

| 应用接入                                                                                                    | × |
|----------------------------------------------------------------------------------------------------|---|
| ✓ 创建应用 > 2 应用接入                                                                                                    |   |
| 接入指引                                                                                                    |   |
| 接入类型 💦<br>cscript> 标签引入 O npm 安装                                                                                                    |   |
| <pre>// 在应用支持 NPM 时使用 NPM 安装 Aegis SDK。<br/>npm installsave aegis-web-sdk<br/>// 引入后进行初始化<br/>import Aegis from 'aegis-web-sdk';<br/>const aegis = new Aegis{{<br/>id: 'r5 ZDx', // 上报 id<br/>uin: 'xxx', // 用户唯一 ID (可选)<br/>reportApiSpeed: true, // 撥口測速<br/>reportAssetSpeed: true, // 撥乙潤速<br/>spa: true // spa 应用页面跳转的时候开启 pv 计算<br/>});</pre> |   |

# 数据监控

完成上述步骤接入后即可以前往页面性能、页面访问和静态资源界面查看相关数据。

#### 页面性能

页面性能模块支持多维度分析页面性能情况,您可以通过性能变化趋势图、页面加载瀑布图、地区视图等维度分析首屏时间、请求响应等页面性能关键指标。详情 请参见 页面性能 。

#### 页面访问

页面访问用于展示页面访问量情况(UV、PV、WAU、MAU),并支持多维度分析页面访问情况。详情请参见 页面访问。

#### 静态资源

前端 HTML 页面中主要包含的静态资源有:JS 文件、CSS 文件和图片文件,若这些文件加载耗时较长、失败等,将直接对页面造成影响甚至瘫痪,静态资源 监控将协助您分析前端静态资源情况。详情请参见 静态资源 。

# Terraform Terraform 简介

腾讯云

最近更新时间: 2024-04-18 09:47:31

# Terraform 是什么?

Terraform 是一款使用 Go 编写、运行在客户端、开源的资源编排工具。基于 HashiCorp Plugin 的架构设计,赋予 Terraform 高度可扩展的特性。目前 腾讯云也基于 Terraform Plugin 实现了 TencentCloud Provider,支持通过 Terraform 管理腾讯云上资源。示意图如下:

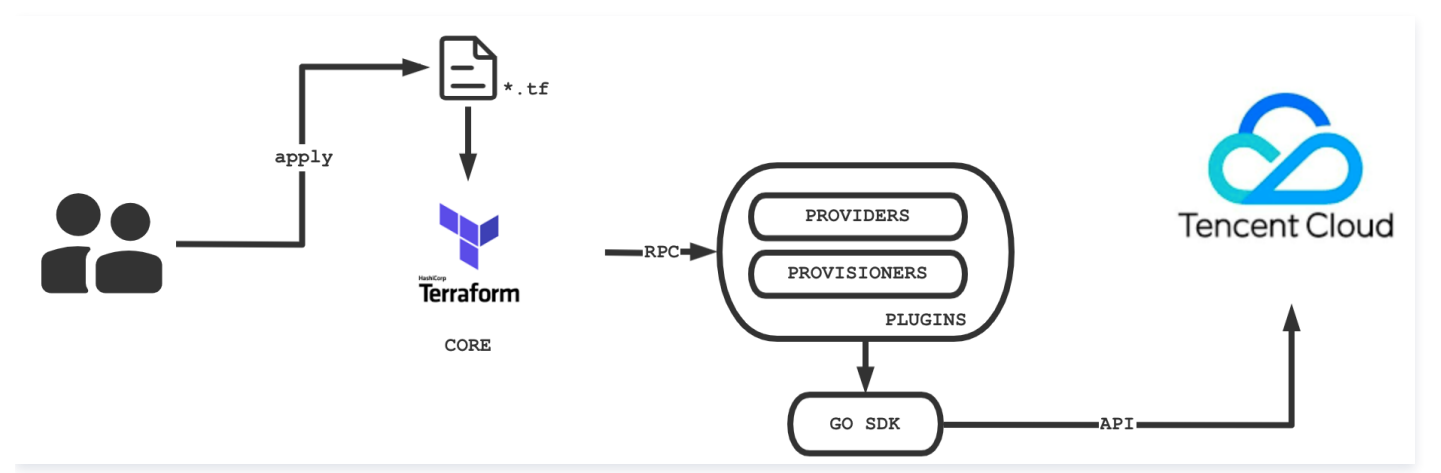

TencentCloud Provider 基于 tencentcloud-sdk-go 实现,目前已经提供了超过183个 Resource 和158个 Data Source,覆盖计算、存储、网 络、容器服务、负载均衡、中间件、数据库等超过30款产品,已满足众多用户的基本上云需求。

您可通过 EdgeOne 提供的 Terraform 文档 及 Terraform 编写样例,来快速了解并开始使用 Terraform。

### Terraform 优势

#### 多云编排

Terraform 适用于多云方案,您可将相类似的基础结构部署到腾讯云、其他云提供商或本地数据中心。开发人员能够使用相同的工具和相似的配置文件同时管理 不同云提供商的资源。

#### 基础设施及代码

基础设施可以使用高级配置语法 HCL 进行描述,使得基础设施能够被代码化和版本化,从而可以进行共享和重复使用。示例如下:

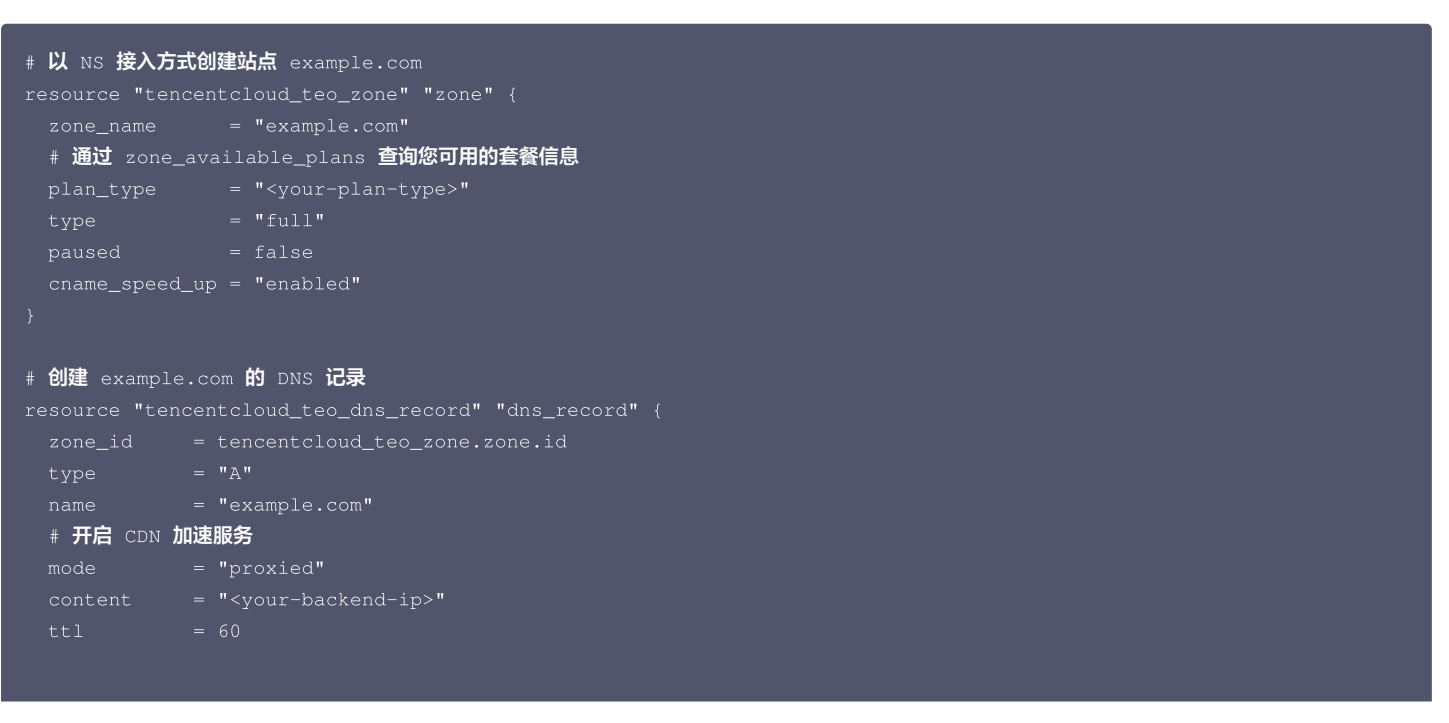

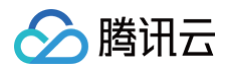

# 执行计划

Terraform 具备 "Planning" 步骤,执行 terraform plan 命令后 Terraform 会生成执行计划。执行计划会显示当调用 apply 时 Terraform 的状态,您 可通过该能力在 Terraform 操作基础设施时避免任何意外。示例如下:

Plan: 2 to add, 0 to change, 0 to destroy.

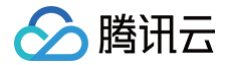

Note: You didn't use the -out option to save this plan, so Terraform can't guarantee to take

actions if you run "terraform apply" now.

### 自动变更

您可在基础设施上通过最少的人工干预工作,应用复杂的变更集。通过前文中的执行计划及资源拓扑,您可准确获取 Terraform 动态,避免可能的人为错误。

#### 远程状态管理

Terraform 引入了远程状态存储机制 Backend,目前腾讯云可通过 对象存储 COS 来管理用户的 tfState 文件,避免将文件保存在本地,造成丢失。同时,远程存储使多人同时对 Terraform 资源进行管理成为可能。

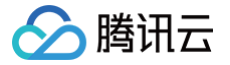

# 安装和配置 Terraform

最近更新时间: 2024-04-18 14:38:03

本文介绍如何安装和配置 Terraform。

# 步骤1:安装 Terraform

- 1. 前往 Terraform 官网,使用命令行直接安装 Terraform 或下载二进制安装文件。
- 2. 解压并配置全局路径。

若您通过命令行安装,则请跳过此步骤。若您通过下载二进制安装文件,则请配置全局路径。

Linux 及 macOS

1. 执行以下命令进行解压,请将 1.x.x 替换为您实际安装 Terraform 版本号。

unzip terraform\_1.x.x\_linux\_amd64.zip

2. 执行以下命令,将当前目录添加至 ~/.profile 文件中。

echo \$"export PATH=\\$PATH:\$(pwd)" >> ~/.bash\_profile

3. 执行以下命令,使全局路径配置生效。

source ~/.bash\_profil

#### Windows

- 1. 在桌面中,右键选择"计算机",并在弹出菜单中选择属性。
- 2. 在弹出窗口中,找到并单击**高级系统设置**。
- 3. 在弹出的"系统属性"窗口中,单击环境变量。
- 4. 在 "系统变量"中,找到 Path ,将 terraform.exe 的绝对路径加入其中。如下图所示:

   本文以 Windows 10 操作系统为例, terraform.exe 位于 D:\xxxx\terraform 文件下。

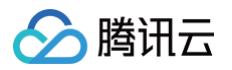

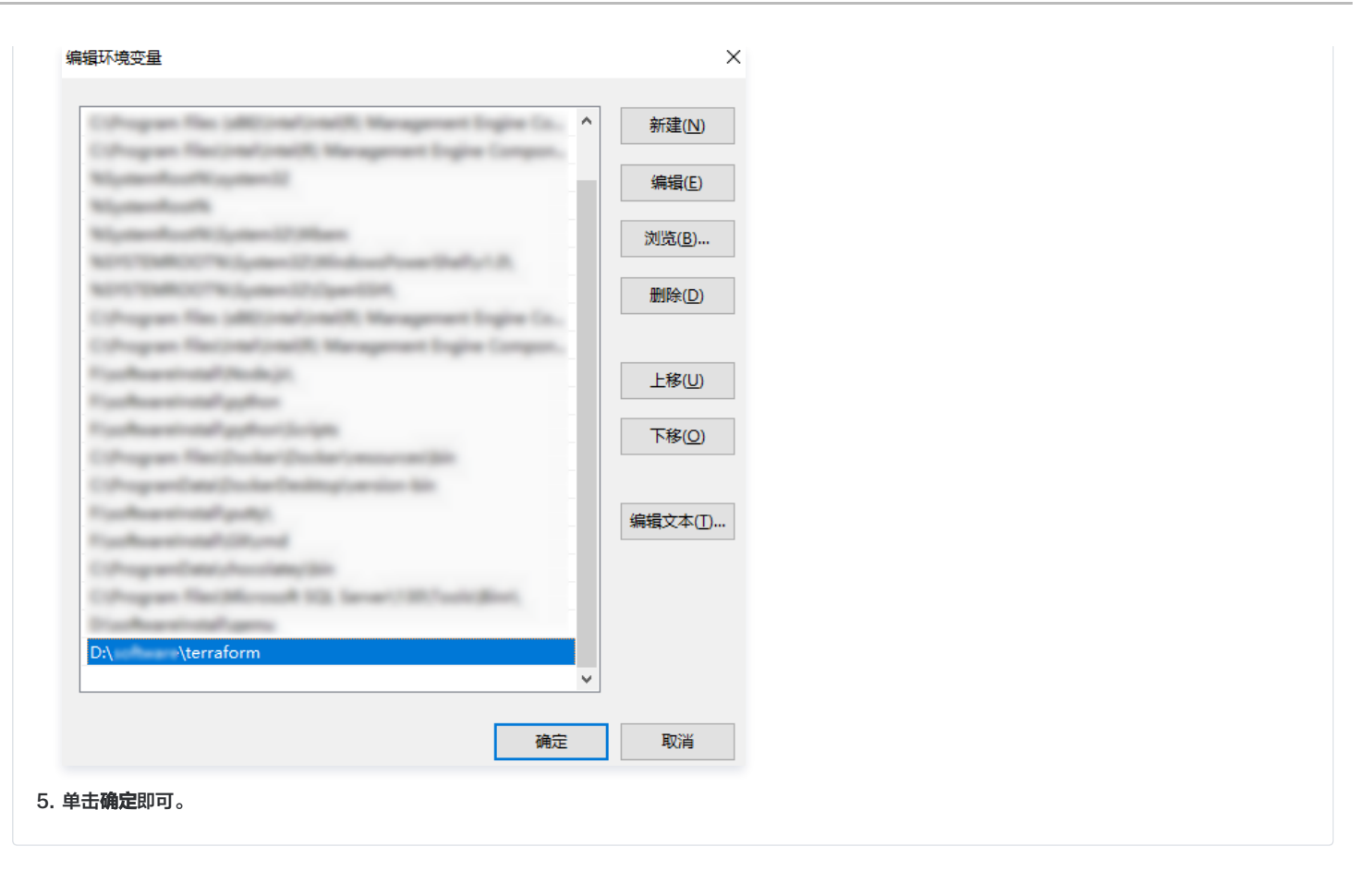

#### 3. 执行以下命令,查看是否安装成功。

terraform -version

返回信息如下所示(版本号可能存在差异),则表示安装成功。

```
> Terraform v1.0.10
> on darwin_amd64
> Your version of Terraform is out of date! The latest version
> is 1.1.0. You can update by downloading from https://www.terraform.io/downloads
```

#### 步骤2: 配置安全凭证

在首次使用 Terraform 之前,请前往 云 API 密钥页面 申请安全凭证 SecretId 和 SecretKey。若已有可使用的安全凭证,则跳至第3步。 1. 登录 访问管理控制台,在左侧导航栏,选择**访问密钥 > API 密钥管理**。

2. 在 API 密钥管理页面,单击 新建密钥,即可以创建一对 SecretId/SecretKey。

| L | 新建密钥  |                                  |                     |        |     |    |  |
|---|-------|----------------------------------|---------------------|--------|-----|----|--|
|   | APPID | 憲相                               | 6088837A            | 最近访问时间 | 秋市  | 銀作 |  |
|   |       | Secretid: A QTD<br>SecretKey:    | 2022-06-13 15:34:13 |        | 已日用 | 競用 |  |
|   | 1000  | Secretid: Alt KYID<br>SecretKey: | 2022-09-14 15:06:43 | ÷      | 已启用 | 熱用 |  |

#### 3. 您可通过以下两种方式进行鉴权:

#### 环境变量鉴权

#### 请将如下信息添加至环境变量配置:

<your-secret-id> 及 <your-secret-key> 请替换为 获取凭证 中的 SecretId 和 SecretKey 。

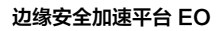

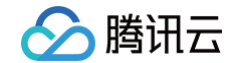

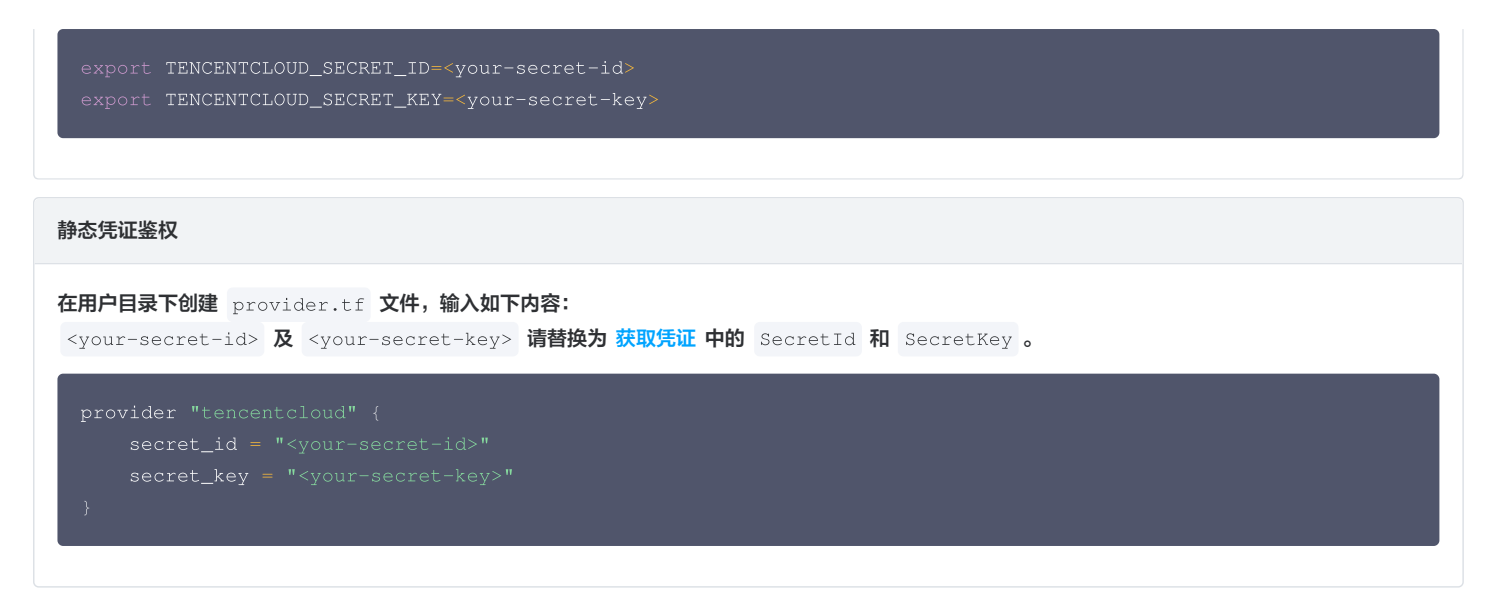

4. 到此已完成 Terraform 安装和环境变量配置,可进行下一步:通过 Terraform 创建站点。

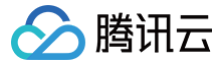

# 通过 Terraform 配置站点加速

最近更新时间: 2024-08-23 15:07:22

# 功能简介

边缘安全加速平台 EO(Tencent Cloud EdgeOne,下文简称为 EdgeOne)已经接入 Terraform,可以通过 Terraform 来实现快速配置。本文介绍如 何使用 Terraform 来配置站点加速。站点加速相关配置的说明,详情请参见 操作指南 。

#### 前提条件

- 1. 已完成 Terraform 的安装与配置,操作步骤请参见 安装和配置 Terraform。
- 2. 已通过 Terraform 接入了站点,操作步骤请参见 通过 Terraform 创建站点。

#### 操作步骤

修改 Terraform 配置文件,添加站点加速配置的资源定义。
 您可以在 Terraform Provider 文档页面上查看 站点加速配置 的参数定义。以下为示例配置文件 tencent\_teo.tf 的内容:

```
# 缓存规则配置
 switch = "on" # 遵循源站
# 缓存键配置
full_url_cache = "off" # 不开启全路径缓存
ignore_case = "on" # 忽略大小写
 action = "includeCustom" # 仅使用指定的 URL 参数
# 域名 https 加速配置
ocsp_stapling = "on" # OCSP 配置开启
```

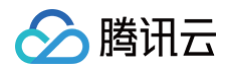

```
tls_version = ["TLSv1.2", "TLSv1.3"] # 支持的 TLS 协议版本
}
# 智能压缩配置
compression {
switch = "on"
algorithms = ["brotli", "gzip"]
}
# 回源时增加默认header头携带客户端IP所属地域信息
client_ip_header {
switch = "on"
header_name = "EO-Client-IPCountry"
}
```

2. 执行 terraform plan 命令预览配置,可以校验配置是否正确。

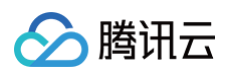

3. 执行 terraform apply 创建站点加速配置。

执行 apply 命令后 Terraform 会让您再次确认将要执行的动作。在确认无误后输入 yes 二次确认,然后等待命令执行完成。

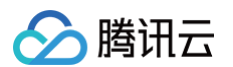

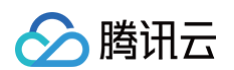

#### 4. 检查命令执行结果。

您可以通过 terraform show 命令检查站点加速配置是否生效,也可以登录 边缘安全加速平台 EO 控制台 来确认。

```
PS tf-doc> terraform state show tencentcloud_teo_zone_setting.example
# tencentcloud_teo_zone_setting: "example" {
    area = "overseas"
    id = "zone-2ag9gej58j36"
    zone_id = "zone-2ag9gej58j36"
    cache {
        follow_origin {
            switch = "on"
        }
        no_cache {
            switch = "off"
        }
    }
}
```

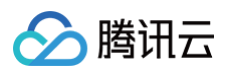

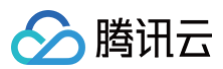

| post_max_size {            |
|----------------------------|
| max_size = 524288000       |
|                            |
|                            |
| quic {                     |
|                            |
|                            |
| <pre>smart_routing {</pre> |
|                            |
|                            |
| upstream_http2 {           |
|                            |
|                            |
| web_socket {               |
|                            |
| timeout = 30               |
|                            |
|                            |

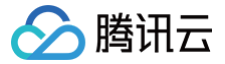

# 通过 Terraform 配置规则引擎

最近更新时间: 2024-08-23 15:07:22

# 功能简介

边缘安全加速平台 EO(Tencent Cloud EdgeOne,下文简称为 EdgeOne)已经接入 Terraform,可以通过 Terraform 来实现快速配置。本文介绍如 何使用 Terraform 来配置 EdgeOne 站点的规则引擎,实现子域名差异化配置。

### 前置条件

- 1. 已完成 Terraform 的安装与配置,操作步骤请参见 安装和配置 Terraform。
- 2. 已通过 Terraform 接入了站点,操作步骤请参见 通过 Terraform 创建站点。

### 操作步骤

修改 Terraform 配置文件,添加子域名 DNS 记录和规则引擎的资源定义。
 您可以在 Terraform Provider 文档页面上查看 DNS 记录 和 规则引擎 的参数定义。以下为示例配置文件 tencent\_teo.tf 的内容:

```
required_providers {
# 子域名 DNS 记录
# 子域名差异化配置
         = "enable" # 启用该规则
# 针对 rule.example.com 且文件后缀为 mp3、mp4 的请求
```

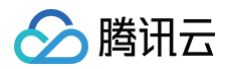

```
# 使用指定 CacheKey
   # CacheKey是大小写敏感的
   # CacheKey 包含 User-Agent 头
# 增加指定响应头
```

2. 执行 terraform plan 命令预览配置,可以校验配置是否正确。

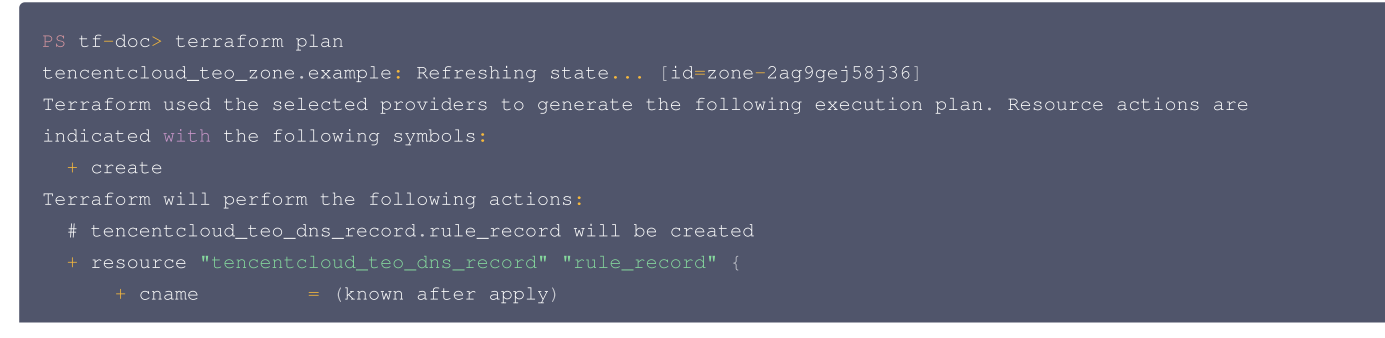

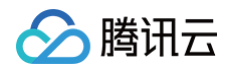

```
= "<your-backend-ip>"
```

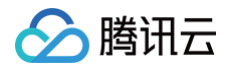

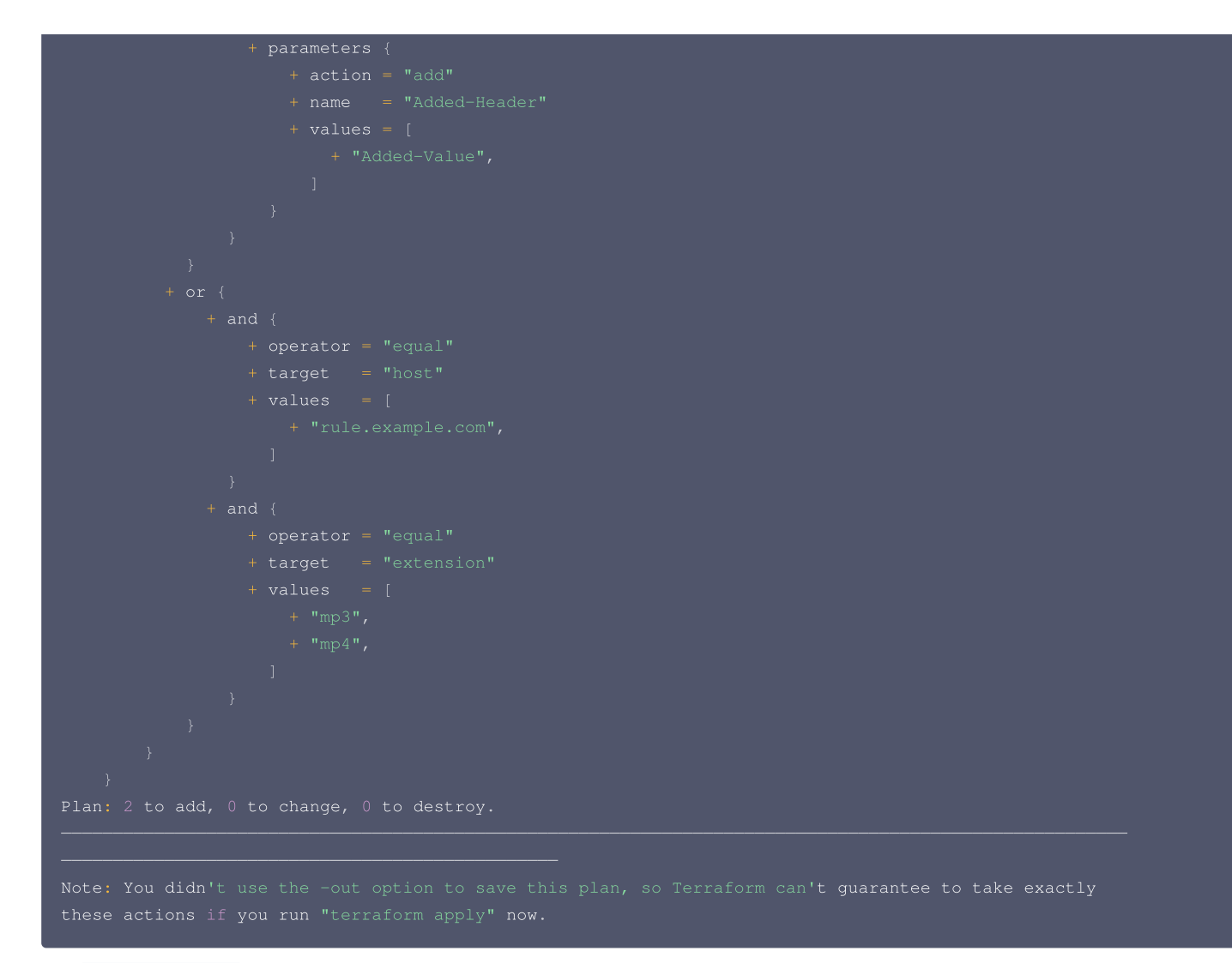

3. 执行 terraform apply 创建子域名 DNS 记录和规则引擎。 执行 apply 命令后 Terraform 会让您再次确认将要执行的动作。在确认无误后输入 yes 二次确认,然后等待命令执行完成。

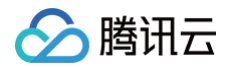

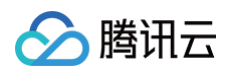

| + "rule.example.com",                                                                             |
|---------------------------------------------------------------------------------------------------|
| ]                                                                                                 |
| }                                                                                                 |
| $+$ and {                                                                                         |
| + operator = "equal"                                                                              |
| + target = "extension"                                                                            |
| + values = [                                                                                      |
| + "mp3",                                                                                          |
| + "mp4",                                                                                          |
| ]                                                                                                 |
| }                                                                                                 |
| }                                                                                                 |
| }                                                                                                 |
| }                                                                                                 |
| Plan: 2 to add, 0 to change, 0 to destroy.                                                        |
| Do you want to perform these actions?                                                             |
| Terraform will perform the actions described above.                                               |
| Only 'yes' will be accepted to approve.                                                           |
| Enter a value: yes                                                                                |
| <pre>tencentcloud_teo_dns_record.rule_record: Creating</pre>                                      |
| tencentcloud_teo_dns_record.rule_record: Creation complete after 2s [id=zone-2ag9gej58j36#record- |
| 2ahmb3w7ss18]                                                                                     |
| <pre>tencentcloud_teo_rule_engine.rule_example: Creating</pre>                                    |
| tencentcloud_teo_rule_engine.rule_example: Creation complete after 1s [id=zone-2ag9gej58j36#rule- |
| 2ahmb5dhn9qq]                                                                                     |
| Apply complete! Resources: 2 added, 0 changed, 0 destroyed.                                       |

#### 4. 检查命令执行结果。

您可以通过 terraform show 命令检查站点加速配置是否生效,也可以登录 边缘安全加速平台 EO 控制台 来确认。

| PS tf-doc> terraform state show tencentcloud_teo_dns_record.rule_record |                                                              |  |  |  |  |  |
|-------------------------------------------------------------------------|--------------------------------------------------------------|--|--|--|--|--|
|                                                                         |                                                              |  |  |  |  |  |
| resource "tencentcloud_teo_dns_record" "rule_record" {                  |                                                              |  |  |  |  |  |
| content                                                                 |                                                              |  |  |  |  |  |
| created_on                                                              |                                                              |  |  |  |  |  |
| dns_record_ic                                                           | i = "record-2ahmb3w7ssl8"                                    |  |  |  |  |  |
| domain_status                                                           |                                                              |  |  |  |  |  |
|                                                                         |                                                              |  |  |  |  |  |
|                                                                         |                                                              |  |  |  |  |  |
|                                                                         |                                                              |  |  |  |  |  |
| locked                                                                  |                                                              |  |  |  |  |  |
| mode                                                                    |                                                              |  |  |  |  |  |
| modified_on                                                             |                                                              |  |  |  |  |  |
| name                                                                    |                                                              |  |  |  |  |  |
| priority                                                                |                                                              |  |  |  |  |  |
| status                                                                  |                                                              |  |  |  |  |  |
| ttl                                                                     |                                                              |  |  |  |  |  |
|                                                                         |                                                              |  |  |  |  |  |
| zone_id                                                                 |                                                              |  |  |  |  |  |
|                                                                         |                                                              |  |  |  |  |  |
| PS tf-doc> ter                                                          | rraform state show tencentcloud_teo_rule_engine.rule_example |  |  |  |  |  |
|                                                                         |                                                              |  |  |  |  |  |
| resource "tend                                                          |                                                              |  |  |  |  |  |
|                                                                         |                                                              |  |  |  |  |  |
| rule_id = '                                                             |                                                              |  |  |  |  |  |
| rule_name = '                                                           |                                                              |  |  |  |  |  |
| status = '                                                              |                                                              |  |  |  |  |  |
| zone_id = '                                                             |                                                              |  |  |  |  |  |
| rules {                                                                 |                                                              |  |  |  |  |  |
| actions {                                                               |                                                              |  |  |  |  |  |
|                                                                         |                                                              |  |  |  |  |  |

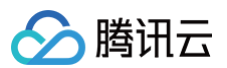

normal\_action {

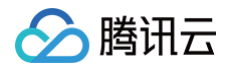

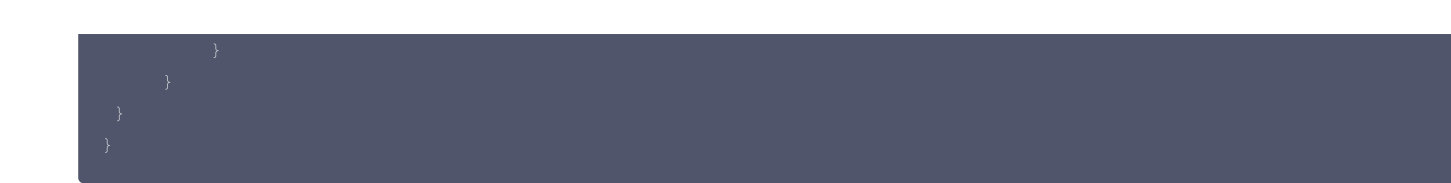

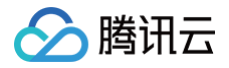

# IP 归属查询

最近更新时间: 2024-04-18 14:38:03

本文介绍了如何使用 IP 归属查询工具来验证 IP 是否为腾讯云 Edgeone 节点 IP,以及 IP 归属地信息。

### 操作步骤

1. 登录 边缘安全加速平台 EO 控制台,在左侧菜单栏中,单击 IP 归属查询。

| EdgeOne             | IP 归属查询                                               |   |
|---------------------|-------------------------------------------------------|---|
| 詣 服务总览<br>铝 站点列表    | ○ PP扫描室和工具提供应该 P 最后为确讯云 Edgeone 节点 P, 以及 P 所在省份及运营商。  | × |
| <ul> <li></li></ul> | Ib.                                                   |   |
|                     | (清秘入馬提登市的) IP, −行−个, 単次重宗範多支持 100 个 IP, 支持 IP+6<br>高調 |   |

- 2. 在 IP 归属查询页面,查询框内输入需要查询的 IP,一行一个,单次查询最多支持 100 个 IP,支持输入 IPv6 地址。
- 3. 单击**查询**,查询结果可展示当前查询的 IP 是否为腾讯云 Edgeone 节点 IP,以及 IP 归属地信息。单击查询结果右上角 1, 可导出查询结果,导出为 CSV 文件。

| IP 归属查询                                                                 |                              |            |
|-------------------------------------------------------------------------|------------------------------|------------|
| IP 归属查询工具提供查询 IP 是否为腾讯云 E                                               | dgeone 节点 IP,以及 IP 所在省份及运营商。 | ×          |
| IP<br>20<br>12<br>14<br>2402:<br>请输入需要查询的 IP, 一行一个, 单次查询员<br>查询<br>查询结果 | /多支持 100 个 IP,支持 IPv6        | Ŧ          |
| IP                                                                      | 是否为EdgeOne IP                | 归属地        |
| 20 2                                                                    | 是                            | 中国香港 腾讯网络  |
| 1 38                                                                    | 否                            | 中国广东省 中国电信 |
| 2402 p55a:39a8                                                          | 否                            | 中国上海市 腾讯网络 |
| 共 3 条                                                                   |                              |            |